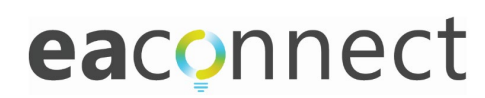

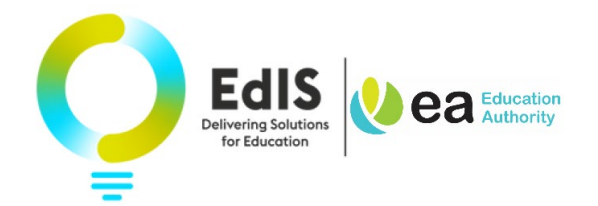

# Admission to Pre-School (Stage 1) and Primary School: End of Procedure Guidance for Parents

# An email will be issued to parents on Thursday, 27 April 2023 advising them of the outcome of their child's application (excludes pre-school underage and late deferral applications).

This short visual guide sets out the steps for parents to log in to EA Connect (where they can also view the outcome of their child's application) to:

- 1. Accept (or Reject) a place offered; or
- 2. <u>Add Additional Preferences</u> for consideration for a child who has not been selected for admission to any pre-school/school listed on their initial application.

Please note that parents <u>cannot</u> complete a change of preference nor appeal the decision of a school's Board of Governors not to admit their child, in the EA Connect portal. Separate guidance will be available on the <u>Education Authority website</u> from 27 April 2023 on these processes.

### Parent Guide

**Login** to EA Connect <u>https://connect.eani.org.uk/parent</u> using your previously registered email address and password.

| V) ea                                                         | <b>Education</b><br>Authority                               |
|---------------------------------------------------------------|-------------------------------------------------------------|
| EA Co                                                         | nnect                                                       |
| Regi<br><u>o</u><br>Use your previously reg<br>to log in to y | ister<br><u>r</u><br>istered email/passworc<br>our account. |
| (You <b>must</b> registe<br>previously used<br>an applicatio  | er if you have not<br>EA Connect for<br>ın(s) or SEN.)      |
| Email *                                                       |                                                             |
|                                                               |                                                             |
| Password *                                                    |                                                             |
| Password *                                                    | Forgot password                                             |
| Password *                                                    | Forgot password<br>Register                                 |

Tick box on Data Protection Statement and select 'Admissions'

|                                                                                                    | Jane Thompson                                                                                                    | Log Out 🕒                                             |  |  |
|----------------------------------------------------------------------------------------------------|----------------------------------------------------------------------------------------------------|-------------------------------------------------------|--|--|
| Data Protection Statement                                                                                                    |                                                                                                    |                                                       |  |  |
| The Education Authority (EA) is obliged to comply with the General Data Protection Regulation and the Data Protection Act 2018 when processing personal inf<br>The information provided by you will be processed by EA on the lawful basis that it forms part of EA's public task to do so (i.e. to enable EA to perform its statu<br>a public authority in relation to the admissions process or processing your child's annual review). If the information provided includes special category data (e,<br>health, religion or racial or ethnic origin), EA will process such data on the basis that the processing is necessary for reasons of substantial public interest in the<br>conferred by an enactment or rule of law. EA will share anonymised preference data with the Department of Education to enable them to measure the demanc<br>For an application for admission to school EA will share the information you have provided as necessary for EA to share information you have provided with an Indepenc<br>Tribunal, even if your child is not the subject of the appeal. EA will only share the information you have provided with other bodies (such as relevant Northern 1<br>Departments, School Employing Authorities, Education Bodies and the Public Health Agency) where it is has a lawful basis for doing so. | 'ormation.<br>utory functions and t<br>g. information regar<br>exercise of a functio<br>f for Integrated educ<br>the event of an adn<br>dent Admissions App<br>Ireland Government | tasks as<br>ding<br>on<br>cation.<br>missions<br>beal |  |  |
| For an annual review information may be shared between EA and third parties, such as your child's school or Health and Social Care Trusts.<br>EA will be using the GOV.UK Notify service to acknowledge receipt of applications and to provide you with updates on the progress of your application. EA also use the Cloudmersive<br>Virus Scan API to ensure that all documents are free from malware.                                                                                                    |                                                                                                    |                                                       |  |  |
| EA has published detailed Privacy Notices on its website https://www.eani.org.uk/about-us/privacy/ea-privacy-notices which provides further information on h personal information as well as details on how to contact EA if you have any questions.                                                                                                    | ow and why EA proc                                                                                                    | cesses                                                |  |  |
| confirm that I have read and understood the Data Protection statement.                                                                                                    |                                                                                                    |                                                       |  |  |
| Admissions Annual Reviews                                                                                                    |                                                                                                    |                                                       |  |  |
|                                                                                                    |                                                                                                    |                                                       |  |  |

## Parent view of 'My Applications' page

| Vea Education My Applications My Information Data Protection Helpdesk Annual Reviews | Jane Thompson 🛛 Log Out 🕒 |
|--------------------------------------------------------------------------------------|---------------------------|
| My Applications                                                                      |                           |
|                                                                                      |                           |
|                                                                                      |                           |
| James Woods 15-09-2019                                                               | ^                         |
| Edit child                                                                           |                           |
| Pre-School 2023 Intake Apply Now Ter-School 2023 Intake Submitted Review             |                           |
|                                                                                      |                           |
|                                                                                      | Â                         |
| Primary 2023 Intake Submitted                                                        |                           |
| Primary 1                                                                            |                           |
| 1 to 2 of 2 items                                                                    |                           |

# Accept (or Reject) a place offered

Between Thursday, 27 April and 4pm on Friday, 5 May 2023 you can use EA Connect to indicate acceptance or rejection\* of a place offered.

Click on the 3 dots on grey card at Review and select 'View Outcome' on your submitted application.

| Weal Muration My Applications My Information Data | Protection Helpdesk Annual Reviews                    | Jane Thompson Log Out 🗭 |
|---------------------------------------------------|-------------------------------------------------------|-------------------------|
| My Applications                                   |                                                       |                         |
| + Add Child                                       |                                                       |                         |
|                                                   |                                                       |                         |
| James Woods 15-09-2019                            |                                                       | ^                       |
| Edit child                                        |                                                       |                         |
| Pre-School 2023 Intake Apply Now                  | Pre-School<br>Target Age 2023 Intake Submitted Review |                         |
|                                                   | Application Actions                                   |                         |
| John Woods 07-08-2018                             | View Summary<br>View Oritcome                         | ^                       |
| Edit child                                        | THE SUCCINE                                           |                         |
| Primary 2023 Intake Submitted Review              |                                                       |                         |
| Primary 1                                         |                                                       |                         |
| 1 to 2 of 2 items                                 |                                                       |                         |
|                                                   |                                                       |                         |

On clicking 'View Outcome' an overview of the outcome of your child's application is provided.

| <b>e</b>                          | Authori                   | ty                           |   |
|-----------------------------------|---------------------------|------------------------------|---|
| Applicat                          | ion for a Pre<br>Septembe | e-School place fo<br>er 2023 | r |
| Outcome for James                 | Woods                     |                              |   |
| Application No.<br>Preference No. | 1186<br>2                 |                              |   |
| James has been off                | ered a place at Early     | ybird PG (Armagh).           |   |
| Please click on 'View m           | ore information'          |                              |   |
|                                   |                           |                              |   |
|                                   |                           | Minu more information        |   |

### Click 'View More Information' for further details and to Accept/Reject a place offered.

| Vea Education My App                                                                                                    | ications My Information Data Protection Helpdesk Annual Reviews                                                                                                    | Jane Thompson Log Out 🗈                                             |
|----------------------------------------------------------------------------------------------------|----------------------------------------------------------------------------------------------------|---------------------------------------------------------------------|
| More Informa<br>You can read more detailed info<br>www.eani.org.uk/admissions. T                                                                                                    | ition<br>irmation about your child's application below. You can access information on the application procedure and appeals process o<br>here is no right of appeal against a playgroup. To return to the My Applications section please click on the menu at the top of                                                                                                    | in the EA website<br>the page.                                      |
| E 1 GROVE NURSERV<br>Pupil:<br>Application Number:<br>Application Outcome:<br>Application for a Pre-sche<br>The Board of Governors/Me<br>funded places available and<br>You can access the admissic<br>You can find further information                                                                                                    | SCHOOL (ARMAGH)<br>James Woods<br>1186<br>Not Selected<br>of place for September 2023<br>nagement Committee of the above named pre-school has been unable to offer James a place. The pre-school received more is<br>consequently had to apply its published admissions criteria to select pupils.<br>Ins criteria via the link below. You may wish to contact the pre-school to find out how the criteria was applied to your child,<br>stion and support on the website www.eani.org.uk/admissions | applications than the number of                                     |
| <ul> <li>2 EARLYBIRD PG (A<br/>Pupil:<br/>Application Number:<br/>Application Outcome:</li> <li>Pending parent decision</li> <li>James has been offered a</li> <li>You can indicate acceptance<br/>preference school.</li> <li>Please note that in some pr<br/>documents it needs in line or<br/>You can find further information</li> <li>You can find further information</li> <li>You can find further information</li> </ul> | IRMAGH) James Woods 1186 Selected  place at Earlybird PG (Armagh). [Preference 2] of your child's place using the button below. Please note that accepting this place does not impact on any appeal you may w e-schools this offer of a place may be conditional on you providing verifying documents. If this applies to you, the pre-school with its admissions criteria. ation and support on the website www.eani.org.uk/admissions  Reject School Place                                         | ish to submit against a higher<br>will contact you indicating which |

### To accept a place offered:

On clicking 'Accept School Place' a pop up message appears as shown below. Click 'Accept' button.

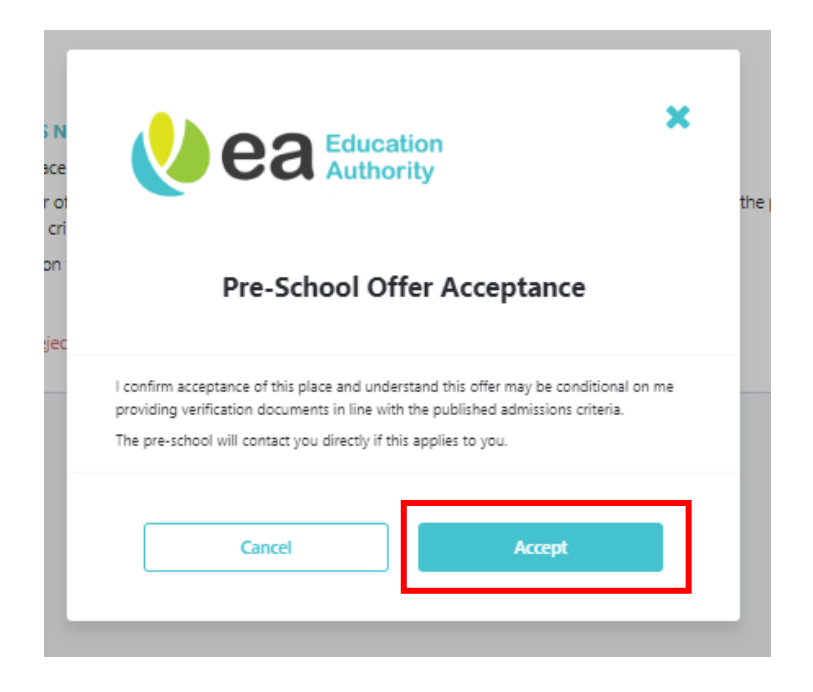

# Banner and label confirmation of 'Offer Accepted'

| A can read more detailed information about your child's application below. You can access information on the application procedure and appeals process on the EA website week-weak-orgul/definisions. There is no right of appeal against a playmou. To return to the Wy Applications section prease click on the menu at the top of the page.                                                                                                    |                                                                                                    | Offer Accented                                                                                                    |  |
|----------------------------------------------------------------------------------------------------|----------------------------------------------------------------------------------------------------|----------------------------------------------------------------------------------------------------|--|
| An ear near detailed information  as out your child's application below. You can access information on the application procedure and appeals process on the EA website www.exi.org.uk/admissions. There is no right of appeal against a plagroup. To return to the My Applications section please click on the menu at the top of the page. <b>FI GROVE NURSERY SCHOOL (ARMAGH)</b> Pupil: Ames Woods  Application Number: 186  Application Outcome: Not Selected  Databased of Governors/Management Committee of the boxe named pre-school has been unable to offer James a place. The pre-school received more applications than the number of numeer page values of the appeal against a plagroup. To return to the Wy Applications Outcome: Not Selected  Databased of Governors/Management Committee of the above named pre-school has been unable to offer James a place. The pre-school received more applications than the number of numeer page values and contexpuently ind to apply its published asmissions criteria to select pupil.  You can access the admissions criteria via the link below. You may wish to context the pre-school to find out how the criteria was applied to your child.  You can find further information and support on the website www.earl.org.uk/admissions  We School Criteria  Pupil: Ames Woods  Application Number: 186  Application Number: 186  Appli |                                                                                                    |                                                                                                    |  |
| av ar nead more detailed information about your child's application below. You can access information on the application procedure and appeals process on the EA website <b>FI GROVE NURSERY SCHOOL (ARMAGH)</b> Pupile information about your child's application below. You can access information on the application presence cick on the menu at the top of the page.   Pupile information about your child's application below. You can access information section presence cick on the menu at the top of the page.   Pupile information about your child's application below. You can access information on the application section presence cick on the menu at the top of the page.   Pupile information about your child's application below. You can access the Admission section presence cick on the menu at the top of the page.   Pupile information about your child's application below. You can access the admission section presence cick on the menu at the top of the page.   Pupile information about your child's application below. You may wish to contact the pre-school free of the about named pre-school has been unable to offer James a place. The pre-school received more applications than the number of funded places available and consequently had to apply its published admissions criteria to select pupils.   You can find further information and support on the website www.canl.org.uk/demissions   Pupile information and support on the website www.canl.org.uk/demission   Pupile information and support on the website www.canl.org.uk/demission   Pupile information and support on the website www.canl.org.uk/demission   Pupile information and support on the website www.canl.org.uk/demission   Pupile information and support on the website www.canl.org.uk/demission   Pupile information app                                                                                                    | More Informa                                                                                                    | ation                                                                                                    |  |
| a can read more detailed information about your onlide application below. You can access information on the application procedure and application procedure and application procedure and applications were all cardyold within the top of the page.          I GROVE NURSERY SCHOOL (ARMAGH)         Pupil:       James Woods         Application Outcome:       Not Selected         Application of a Pre-school place for September 2023         The Board of Governosr/Management Committee of the above named pre-school has been unable to offer James a place. The pre-school received more applications than the number of funded places available and consequently had to apply its publised admissions:         You can access the admission scheral via the link below. You may wish to contact the pre-school to offer James a place. The pre-school received more applications than the number of funded places available and consequently had to apply its publised admissions:         Image: View School Criteria         Image: Selected view School Criteria         Image: Selected view School Criteria         Image: Selected view School Criteria         Image: Selected view School Criteria         Image: Selected view School Criteria         Image: Selected view School Criteria         Image: Selected view School Criteria         Image: Selected view School Criteria         Image: Selected view School Criteria         Image: Selected view School Criteria         Image: Selected view School Criteria         Image: Selected view School Criteria                                                                                                    |                                                                                                    |                                                                                                    |  |
| I GROVE NURSERY SCHOOL (ARMAGH)         Pupile:       James Woods         Application Number:       1166         Application Outcome:       Not Selected         Application of a Pre-school place for September 2023         The Board of Governory, Management Committee of the above name dipre-school has been unable to offer James a place. The pre-school received more applications than the number of funded places available and consequently had to apply its published admissions criteria to a select pupils.         You can access the admissions criteria via the link helew. You may wish to contact the pre-school for due to via via built in kelew. You may wish to contact the pre-school for due to via via built.         You can fund further information and support on the website www.eanl.org.uk/admissions         Implie:       James Woods         Application Number:       186         Application Number:       186         Application Number:       186         Application Number:       186         Application Number:       186         Application Number:       186         Application Number:       186         Application Number:       186         Application Number:       186         Application Number:       186         Application Number:       186         Application Number:       186         Application Number:                                                                                                    | ww.eani.org.uk/admissions. T                                                                                                    | smation about your child's application below. You can access information on the application procedure and appeals process on the EA website<br>There is no right of appeal against a playgroup. To return to the My Applications section please click on the menu at the top of the page.                                                                                                    |  |
| I GROVE NURSERY SCHOOL (ARMAGH)         Pupile is a mere Woods         Application Number: Is a         Application Outcome: Not Selected         Datation for a Per-school place for September 2023         The Board of Governors/Management Committee of the above named pre-school has been unable to offer James a place. The pre-school received more applications than the number of funded places available and consequently had to apply its published admissions criteria to select pupils.         You can access the admissions criteria via the link below. You may wish to contact the pre-school find out how the criteria was applied to your child.         You can access the admissions criteria via the link below. You may wish to contact the pre-school find out how the criteria was applied to your child.         You can indif further information and support on the website www.eani.org.uk/admissions         Pupile:       James Woods         Application Number:       198         Application Number:       198         Application Outcome:       Selected         December Department       Selected         December Department       Selected         December Department       Selected         December Department       Selected         December Department       Selected         December Department       Selected         December Department       Selected         December Department <t< td=""><td></td><td></td><td></td></t<>                                                                                                    |                                                                                                    |                                                                                                    |  |
| Pupile       James Woods         Application Number:       186         Application Outcome:       Not Selected         Application for a Pre-school place for September 2023         The Board of Governors/Nuh-agement Committee of the above named pre-school is offer James a place. The pre-school received more applications that the number of funded places available and consequentity had to apply its published admissions criteria to select pupils.         You can science sthe admissions: criteria via the link below. You may wish to contact the pre-school to find out how the criteria was applied to your child.         You can science sthe admissions: criteria via to select you may wish to contact the pre-school to find out how the criteria was applied to your child.         You can find further information and support on the website www.eani.org.uk/admissions         Pupile:       James Woods         Application Number:       186         Application Number:       186         Application Number:       5 elected         Incepted by parent       James Noods         Application Number:       5 elected         Incepted by parent       James Noods         Application Number:       5 elected         Incepted by parent       James Noods         Application Outcome:       5 elected         Incepted by parent       James Noods         Application Outcome:       5 elected                                                                                                    |                                                                                                    | / SCHOOL (ARMAGH)                                                                                                    |  |
| Application Number:       1186         Application Outcome:       Not Selected         Application for a Pre-school place for September 2023         The Board of Governors/Management Committee of the above named pre-school has been unable to offer James a place. The pre-school received more applications than the number of funded places available and consequently had to apply its published admissions criteria to select publis.         You can access the admissions criteria via the link below. You may wish to contact the pre-school find out how the criteria was applied to your child.         You can find further information and support on the website www.eanlorg.uk/admissions         Image:       Vew School Criteria         Image:       New School Criteria         Image:       James Woods         Application Outcome:       Selected         Image:       James Woods         Application Outcome:       Selected         Image:       James Woods         Application Outcome:       Selected         Image:       James Woods         Application Outcome:       Selected         Image:       Selected         Image:       James Moods         Application Outcome:       Selected         Image:       Selected         Image:       James Moods         Application outcome:       Selected                                                                                                    | Pupil:                                                                                                    | James Woods                                                                                                    |  |
| Application Outcome: Net Selected  Application for a Pre-school place for September 2023 The Board of Governors/Management Committee of the above named pre-school has been unable to offer James a place. The pre-school received more applications than the number of funded places available and consequently had to apply its published admissions criteria to select puplis. You can access the admissions criteria via the link below. You may wish to contact the pre-school to find out how the criteria was applied to your child. You can access the admissions criteria via the link below. You may wish to contact the pre-school to find out how the criteria was applied to your child. You can find further information and support on the website www.eanlorg.uk/admissions  E 2 EARLYBIRD PG (ARMAGH) Pupli: James Woods Application Number: 1166 Application Outcome: Selected  Accepted by parent  Accepted by parent  Dates thas been offered a place at Earlybird PG (Armagh). [Preference 2] You can indicate acceptance of your child's place using the button below. Please note that accepting this place does not impact on any appeal you may wish to submit against a higher preference school.  Puse school the in some pre-school shis offer of a place may be conditional on you providing verifying documents. If this applies to you, the pre-school will contact you indicating which documents it needs in line with its admissions criteria.  You can indicate information and support on the website www.eanlorg.uk/admissions                                                                                                    | Application Number:                                                                                                    | 1186                                                                                                    |  |
| Application for a Pre-school place for September 2023         The Board of Governors/Management Committee of the above named pre-school has been unable to offer James a place. The pre-school received more applications than the number of funded places available and consequently had to apply its published admissions criteria to select puplis.         You can access the admissions criteria via the link below. You may wish to contact the pre-school to find out how the criteria was applied to your child.         You can access the admissions criteria via the link below. You may wish to contact the pre-school to find out how the criteria was applied to your child.         You can find further information and support on the website www.eanl.org.uk/admissions         Image: School Criteria         Image: School Criteria                                                                                                    | Application Outcome:                                                                                                    | Not Selected                                                                                                    |  |
| The Board of Governors/Management Committee of the above named pre-school has been unable to offer James a place. The pre-school received more applications than the number of funded places available and consequently had to apply its published admissions criteria to select puplis. You can access the admissions criteria via the link below. You may wish to contact the pre-school to find out how the criteria was applied to your child. You can find further information and support on the website www.eani.org.uk/admissions  Te 2 EARLYBIRD PG (ARMAGH) Pupli: James Woods Application Number: 1186 Application Outcome: Selected  Tecepted by parent  To an indicate acceptance of your child's place using the button below. Please note that accepting this place does not impact on any appeal you may wish to submit against a higher preference school. Places note that in some pre-school wills offer of a place may be conditional on you providing verifying documents. If this applies to you, the pre-school will contact you indicating which documents in the website www.eani.org.uk/admissions  You can find further information and support on the website www.eani.org.uk/admission                                                                                                    | Application for a Pre-scho                                                                                                    | pol place for September 2023                                                                                                    |  |
| You can access the admissions criteria via the link below. You may wish to contact the pre-school to find out how the criteria was applied to your child.   You can find further information and support on the website www.eani.org.uk/admissions     Image: View School Criteria        Image: View School Criteria     Image: View School Criteria     Image: View                                                                                                    | The Board of Governors/Ma<br>funded places available and                                                                                                    | anagement Committee of the above named pre-school has been unable to offer James a place. The pre-school received more applications than the number of<br>d consequently had to apply its published admissions criteria to select pupils.                                                                                                    |  |
| You can find further information and support on the website www.eanl.org.ui//admissions     View School Criteria     Image: Point Criteria     Pupil:     James Woods   Application Number:   1186   Application Outcome:   Selected            James has been offered a place at Earlybird PG (Armagh). [Preference 2] You can indicate acceptance of your child's place using the button below. Please note that accepting this place does not impact on any appeal you may wish to submit against a higher preference school.   Please note that in some pre-schools this offer of a place may be conditional on you providing verifying documents. If this applies to you, the pre-school will contact you indicating which documents in teeds in line with its admissions criteria. You can find further information and support on the website www.eanl.org.ui/admissions                                                                                                    | You can access the admission                                                                                                    | ons criteria via the link below. You may wish to contact the pre-school to find out how the criteria was applied to your child.                                                                                                    |  |
| View School Criteria    Figure School Criteria       Figure School Criteria       Pupil: James Woods Application Number: 1186 Application Number: Selected    Accepted by parent James has been offered a place at Earlybird PG (Armagh). [Preference 2] You can indicate acceptance of your child's place using the button below. Please note that accepting this place does not impact on any appeal you may wish to submit against a higher preference school. Please note that in some pre-schools this offer of a place may be conditional on you providing verifying documents. If this applies to you, the pre-school will contact you indicating which documents in treeds in line with its admissions criteria. You can find further information and support on the website www.eani.org.uk/admissions                                                                                                    | You can find further inform                                                                                                    | ation and support on the website www.eani.org.uk/admissions                                                                                                    |  |
| Pupil:       James Woods         Application Number:       1186         Application Outcome:       Selected         Accepted by parent       Image: Selected         James has been offered a place at Earlybird PG (Armagh). [Preference 2]       Image: Selected         You can indicate acceptance of your child's place using the button below. Please note that accepting this place does not impact on any appeal you may wish to submit against a higher preference school.         Please note that in some pre-schools this offer of a place may be conditional on you providing verifying documents. If this applies to you, the pre-school will contact you indicating which documents in treeds in line with its admissions criteria.         You can find further information and support on the website www.eanlorg.uk/admissions                                                                                                    | View School Criteria                                                                                                    |                                                                                                    |  |
| Application Number:       1186         Application Outcome:       Selected         Accepted by parent       James has been offered a place at Earlybird PG (Armagh). [Preference 2]         You can indicate acceptance of your child's place using the button below. Please note that accepting this place does not impact on any appeal you may wish to submit against a higher preference school.         Please note that in some pre-schools this offer of a place may be conditional on you providing verifying documents. If this applies to you, the pre-school will contact you indicating which documents it needs in line with its admissions criteria.         You can find further information and support on the website www.eanl.org.uk/admissions                                                                                                    | ≡ 2 EARLYBIRD PG (A                                                                                                    | ARMAGH)                                                                                                    |  |
| Application Outcome: Selected  Accepted by parent James has been offered a place at Earlybird PG (Armagh). [Preference 2] You can indicate acceptance of your child's place using the button below. Please note that accepting this place does not impact on any appeal you may wish to submit against a higher preference school. Please note that in some pre-schools this offer of a place may be conditional on you providing verifying documents. If this applies to you, the pre-school will contact you indicating which documents in teeds in line with its admissions criteria. You can find further information and support on the website www.eanlorg.uk/admissions                                                                                                    | E 2 EARLYBIRD PG (/                                                                                                    | ARMAGH)<br>James Woods                                                                                                    |  |
| Accepted by parent James has been offered a place at Earlybird PG (Armagh). [Preference 2] You can indicate acceptance of your child's place using the button below. Please note that accepting this place does not impact on any appeal you may wish to submit against a higher preference school. Please note that in some pre-schools this offer of a place may be conditional on you providing verifying documents. If this applies to you, the pre-school will contact you indicating which documents in teeds in line with its admissions criteria. You can find further information and support on the website www.eanl.org.uk/admissions                                                                                                    | E 2 EARLYBIRD PG (/<br>Pupil:<br>Application Number:                                                                                                    | ARMAGH)<br>James Woods<br>1186                                                                                                    |  |
| James has been offered a place at Earlybird PG (Armagh). [Preference 2]<br>You can indicate acceptance of your child's place using the button below. Please note that accepting this place does not impact on any appeal you may wish to submit against a higher<br>preference school.<br>Please note that in some pre-schools this offer of a place may be conditional on you providing verifying documents. If this applies to you, the pre-school will contact you indicating which<br>documents it needs in line with its admissions criteria.<br>You can find further information and support on the website www.eanl.org.uk/admissions                                                                                                    | E 2 EARLYBIRD PG (/<br>Pupil:<br>Application Number:<br>Application Outcome:                                                                                                    | ARMAGH)<br>James Woods<br>1186<br>Selected                                                                                                    |  |
| You can indicate acceptance of your child's place using the button below. Please note that accepting this place does not impact on any appeal you may wish to submit against a higher preference school.<br>Please note that in some pre-schools this offer of a place may be conditional on you providing verifying documents. If this applies to you, the pre-school will contact you indicating which documents it needs in line with its admissions criteria.<br>You can find further information and support on the website www.eanl.org.uk/admissions                                                                                                    | 2 EARLYBIRD PG () Pupil: Application Number: Application Outcome: Accepted by parent                                                                                                    | ARMAGH)<br>James Woods<br>1186<br>Selected                                                                                                    |  |
| Please note that in some pre-schools this offer of a place may be conditional on you providing verifying documents. If this applies to you, the pre-school will contact you indicating which documents it needs in line with its admissions criteria.<br>You can find further information and support on the website www.eanl.org.uk/admissions                                                                                                    | 2 EARLYBIRD PG ( Pupil: Application Number: Application Outcome: Accepted by parent James has been offered a                                                                                                    | ARMAGH)<br>James Woods<br>1186<br>Selected<br>place at Earlybird PG (Armagh). [Preference 2]                                                                                                    |  |
| You can find further information and support on the website www.eani.org.uk/admissions                                                                                                    | <ul> <li>2 EARLYBIRD PG (</li> <li>Pupil:</li> <li>Application Number:</li> <li>Application Outcome:</li> <li>Accepted by parent</li> <li>James has been offered a</li> <li>You can indicate acceptance<br/>preference school.</li> </ul>               | ARMAGH) James Woods 1186 Selected place at Earlybird PG (Armagh). [Preference 2] 2 of your child's place using the button below. Please note that accepting this place does not impact on any appeal you may wish to submit against a higher                                                                                                    |  |
|                                                                                                    | 2 EARLYBIRD PG (     Pupil:     Application Number:     Application Outcome:     Accepted by parent     James has been offered a     You can indicate acceptance     preference school.     Please note that in some pr     documents it needs in line" | ARMAGH) James Woods 1186 Selected James Armagh. [Preference 2] e of your child's place using the button below. Please note that accepting this place does not impact on any appeal you may wish to submit against a higher e-schools this offer of a place may be conditional on you providing verifying documents. If this applies to you, the pre-school will contact you indicating which with its admissions criteria. |  |

### To reject a place offered:

| More Informa                                                      | More Information                                                                                                    |  |  |  |  |
|-------------------------------------------------------------------|----------------------------------------------------------------------------------------------------|--|--|--|--|
| You can read more detailed info<br>www.eani.org.uk/admissions. Ti | fou can read more detailed information about your child's application below. You can access information on the application procedure and appeals process on the EA website<br>www.eani.org.uk/admissions. There is no right of appeal against a playgroup. To return to the My Applications section please click on the menu at the top of the page. |  |  |  |  |
|                                                                   | EWTOWNARDS)                                                                                                    |  |  |  |  |
| Pupil:                                                            | Helen Simpson                                                                                                    |  |  |  |  |
| Application Number:                                               | 914                                                                                                    |  |  |  |  |
| Application Outcome:                                              | Selected                                                                                                    |  |  |  |  |
| Pending parent decision                                           |                                                                                                    |  |  |  |  |
| Helen has been offered a                                          | place at Abbey PS NU (Newtownards). [Preference 1]                                                                                                    |  |  |  |  |
| You can indicate acceptance                                       | e of your child's place using the button below.                                                                                                    |  |  |  |  |
| Please note that in some pro<br>documents it needs in line v      | Please note that in some pre-schools this offer of a place may be conditional on you providing verifying documents. If this applies to you, the pre-school will contact you indicating which documents it needs in line with its admissions criteria.                                                                                                |  |  |  |  |
| You can find further informa                                      | You can find further information and support on the website www.eani.org.uk/admissions                                                                                                    |  |  |  |  |
| Accept School Place                                               | Reject School Place                                                                                                    |  |  |  |  |

On clicking 'Reject School Place' a pop up message appears as shown below. Click 'Reject' button.

**\*IMPORTANT NOTE:** You should read, carefully, the terms and conditions of rejecting a place and understand the risk that your child may not be allocated an alternative place.

| are you sure you wish to reject your child's place in this p<br>chool?                                                                  |
|----------------------------------------------------------------------------------------------------|
| erms and conditions:                                                                                                    |
| / rejecting this place   understand that:                                                                                               |
| a. It will no longer be available for my child;                                                                                         |
| b. The pre-school will be notified of my decision;                                                                                      |
| <ul> <li>c. It is my responsibility to apply for an alternative place (where a child re<br/>Northern Ireland and is P1 age);</li> </ul> |
| d. My child may not secure a place in any preferred alternative pre-school                                                              |
| I agree to the terms and conditions                                                                                                    |
| ease indicate the reason for rejecting the place: *                                                                                     |
| - Please select reason -                                                                                                    |

Tick the box to agree the terms and conditions and indicate the reason for rejecting the place. If you choose 'Other' you must complete the text box presented to indicate the reason. The reason will be shared with the pre-school/school.

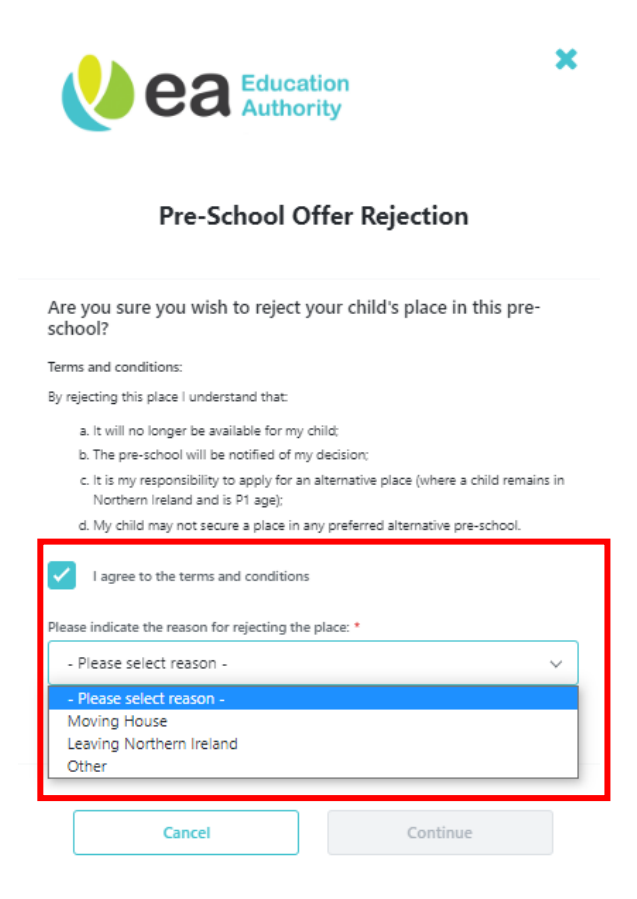

Click '**Continue**'. NB The place offered to your child will no longer be available once you have clicked 'Continue'.

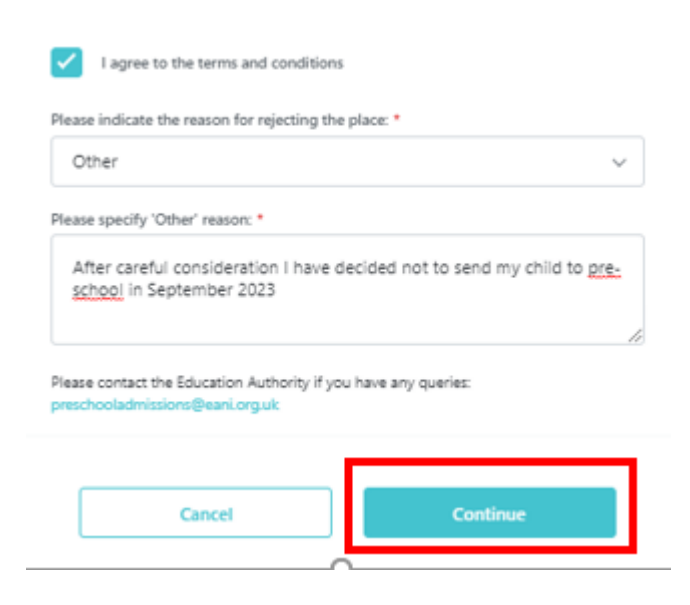

Banner and label confirmation of 'Rejected by Parent' status.

| Vea Relation My Applications M Inf                                                                                                    | Jane Simpson Log Out 🕩                  |
|----------------------------------------------------------------------------------------------------|-----------------------------------------|
| More Information                                                                                                    |                                         |
| You can read more detailed information about your child's application below. You can access information on the application procedure and appeals proce<br>www.eani.org.uk/admissions. There is no right of appeal against a playgroup. To return to the My Applications section please click on the menu at the top | ess on the EA website<br>p of the page. |
| ≡ 1 ABBEY PS NU (NEWTOWNARDS)                                                                                                    |                                         |
| Pupil: Helen Simpson                                                                                                    |                                         |
| Application Number: 914                                                                                                    |                                         |
| Application Outcome: Selected                                                                                                    |                                         |
| Rejected by parent                                                                                                    |                                         |
| Helen has been offered a place at Abbey PS NU (Newtownards). [Preference 1]                                                                                                    |                                         |
| You can indicate acceptance of your child's place using the button below.                                                                                                    |                                         |
| Please note that in some pre-schools this offer of a place may be conditional on you providing verifying documents. If this applies to you, the pre-sch<br>documents it needs in line with its admissions criteria.                                                                                                 | ool will contact you indicating which   |
| You can find further information and support on the website www.eani.org.uk/admissions                                                                                                    |                                         |
|                                                                                                    |                                         |

### Add Additional Preferences

To add additional preferences to an application:

**NOTE** Applicable only if your child has not been selected for admission to any pre-school/school listed on their initial application.

Click on the 3 dots on grey card at Review and select '**View Summary**' on your submitted application.

| W CR My Applications My Information Data Protection Helpdesk Annual Reviews | Jane Thompson Log Out 🕩 |
|-----------------------------------------------------------------------------|-------------------------|
| My Applications<br>+ Add Child                                              |                         |
| James Woods 15-09-2019                                                      | ^                       |
| Pre-School 2023 Intake Apply Now re-School 2023 Intake Submitted            | ]                       |
| John Woods 07-08-2018                                                       | ^                       |
| Primary 2023 Intake Submitted                                               | -                       |
| 1 to 2 of 2 items                                                           |                         |

On the Application Summary navigate down to the bottom of the screen to 'Additional School Selection'

| Vea Education My Applications My Information Data Protein                                   | tion Helpdesk Annual Reviews                                         | Jane Thompson Log Out (             |
|---------------------------------------------------------------------------------------------|----------------------------------------------------------------------|-------------------------------------|
| Application #1186 Summar our application has previously been submitted. Please ubmit again. | <b>'y</b><br>review the information provided below and make any chan | es if required before continuing to |
| Child Details                                                                               |                                                                      | Completed 🔨                         |
| First Name                                                                                  | James                                                                |                                     |
| Middle Name                                                                                 | -                                                                    |                                     |
| Last Name                                                                                   | Woods                                                                |                                     |
| Known As                                                                                    |                                                                      |                                     |
| Sex                                                                                         | Male                                                                 |                                     |
| Date of Birth                                                                               | 15 Sep 2019                                                          |                                     |
| Relationship to Child                                                                       | Mother                                                               |                                     |
| Has parental responsibility?                                                                | Yes                                                                  |                                     |
| Home Address Details                                                                        |                                                                      |                                     |
| Home Address at time of Application                                                         | 3 CHARLEMONT PLACE, ARMAGH, BT61 9AX                                 |                                     |
| Information about your child                                                                |                                                                      | Completed                           |
| Eldest Child?                                                                               | No                                                                   |                                     |
| School Selection                                                                            |                                                                      | Completed                           |
| Preference 1                                                                                |                                                                      |                                     |
| School name                                                                                 | Grove Nursery School (Armagh)                                        |                                     |
| Sibling(s) attending?                                                                       | No                                                                   |                                     |
| Sibling(s) Details                                                                          | _                                                                    |                                     |

| Choose School                |                              | Select a school | ~                               |
|------------------------------|------------------------------|-----------------|---------------------------------|
|                              |                              |                 |                                 |
|                              |                              |                 |                                 |
| Additional Supporting Docume | ents                         |                 | ~                               |
| Additional Supporting Docume | ents<br>ditional preferences |                 | <ul> <li>Add Documen</li> </ul> |

# Click arrow to search for and select a pre-school/school (from a list of those with places available).

Select a school

Additional School Selection

Ø You can add description/additional information for editable preferences by clicking the preference's label.

Choose School

| Select a school            |               |  |
|----------------------------|---------------|--|
| ABC Day Nursery - Ladybird | Pre School PG |  |
| Acorn Integrated PS NU (Ca | rrickfergus)  |  |

^

^

Enter reasons for preference for the pre-school/school and click 'Save'.

| lease outline ho | w your child meets | s the criteria for | this school.          |
|------------------|--------------------|--------------------|-----------------------|
| 2000             |                    |                    | 3000 character(s) lef |
| 5000 maximur     | n characters       |                    |                       |
|                  |                    |                    |                       |
|                  |                    |                    |                       |
|                  |                    |                    |                       |
|                  |                    |                    |                       |
|                  |                    |                    |                       |
|                  |                    |                    |                       |

#### Your new preference will be listed as shown below but it has not yet been submitted.

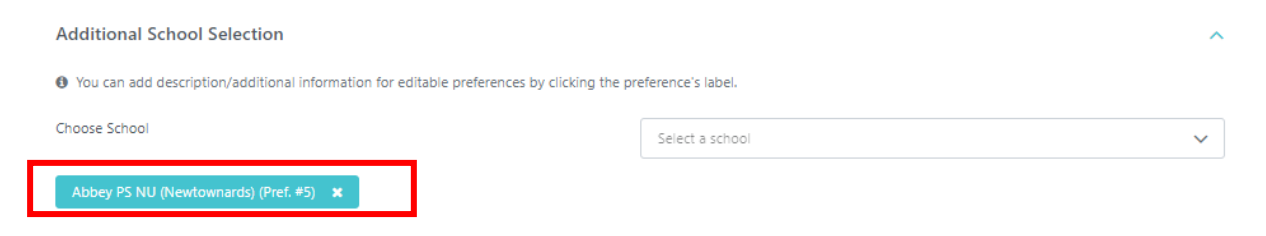

Add further preferences, if desired, repeat steps above.

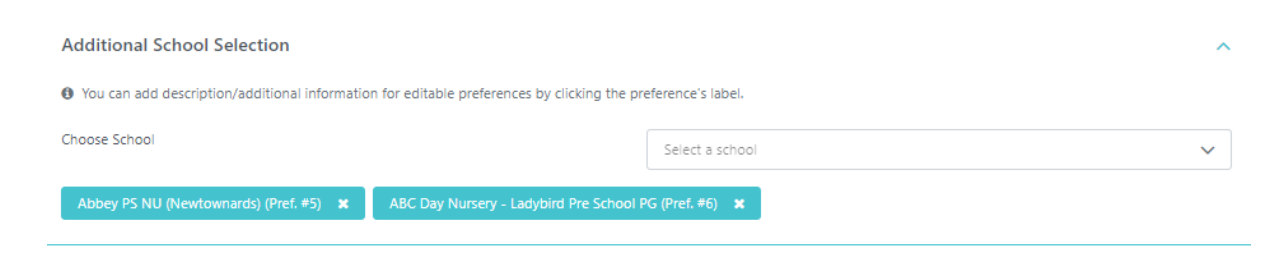

**Note:** You cannot reorder preferences by dragging and dropping them in the Additional School Selection. To delete an additional pre-school/school you have selected (prior to submitting) click the x to the right of its name. You cannot delete a preference after submitting.

| Abc Day Nuisery - Lauyonu Fre School FG (Frei. +0 |
|---------------------------------------------------|
|---------------------------------------------------|

You may add any documents to support your application to the pre-schools/school listed in the 'Additional Supporting Documents' section. Click 'Add Documents'.

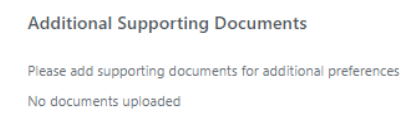

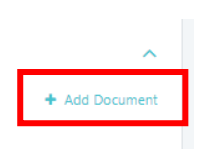

Select a document from your browser.

| 火 ea 🛛                                                   | ducation<br>Authority                                                                                         |
|----------------------------------------------------------|----------------------------------------------------------------------------------------------------|
| Doc                                                      | ument Upload                                                                                                  |
| ocument File                                             |                                                                                                    |
| CI                                                       | ick to select file                                                                                            |
| Files types can be jpg, jpeg, heic<br>.xis, .xisx, .ods, | No file selected<br>c.pdf, doc. docv. png. txt, rtf, odt. ppt, pptv, odp<br>with a maximum file size of 15M8. |
|                                                          |                                                                                                    |

You can preview some document types. Click '**Save**'

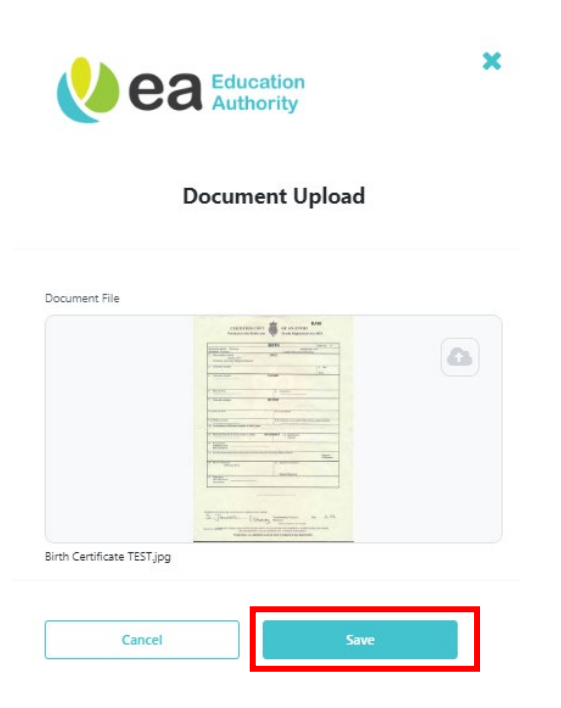

Click 'Add Document' to upload any further documents.

Click 'Submit' to submit your additional pre-school/school preferences.

| <ul> <li>You can add description/additional information for editable preference</li> </ul> | rences by clicking the preference's label. |                  |                  |               |
|--------------------------------------------------------------------------------------------|--------------------------------------------|------------------|------------------|---------------|
| noose School                                                                               | Select a school                            |                  |                  | ~             |
| Abbey PS NU (Newtownards) (Pref. #5) 🗙 ABC Day Nursen                                      | y - Ladybird Pre School PG (Pref. #6) 🛛 🗙  |                  |                  |               |
| ditional Supporting Documents                                                              |                                            |                  |                  | ,             |
| ease add supporting documents for additional preferences                                   |                                            |                  |                  | + Add Documer |
| ··· •                                                                                      |                                            |                  |                  |               |
| rth Certificate TEST.jpg<br>KB                                                             |                                            | Awaiting<br>Scan | Awaiting<br>Scan | Delete        |

Click 'Submit' on the pop up to confirm submission of your Additional pre-schools/schools.

| war  | × ea Education Authority                                                                                                |  |
|------|----------------------------------------------------------------------------------------------------|--|
| ŀ    | Are you sure you wish to submit these<br>additional preferences?                                                        |  |
|      | Additional Preferences(s):<br>Abbey PS NU (Newtownards)(Pref. #5)<br>ABC Day Nursery - Ladybird Pre School PG(Pref. #6) |  |
| atio | Cancel Submit                                                                                                    |  |
| -    | NDC Day Nursery - Labyond Pre-School PG (Preis #6) 🔺                                                                    |  |

Click 'Close' to return to the Application Summary.

| <b>Education</b><br>Authority                                                                                                    |
|----------------------------------------------------------------------------------------------------|
| litional Preference(s) Submitted                                                                                                    |
| bmitting an additional preference(s) for your child.<br>vill be considered by the school(s) and you will be notified of the<br>as possible. |
| Close                                                                                                    |
|                                                                                                    |

NOTE: No email submission confirmation will be sent to you of your additional pre-school/school; however, you can review your application at any time in the portal.

#### **Notification of Outcomes**

Decisions on additional preferences submitted will be notified by email for:

- Primary applications as soon as possible.
- Pre-School applications on Tuesday, 13 June 2023 (i.e. end of Stage 2).